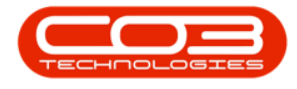

We are currently updating our site; thank you for your patience.

# **INVENTORY**

# **PART REQUESTS - DELETE**

You can **delete** a part request directly from the '**Part Requests for the Site**' listing screen. If there is <u>more than one</u> item linked to the part request then the system will give you the option to remove either, <u>all the items</u> on the request, or <u>only the **selected** item</u>.

#### Ribbon Select Inventory > Part Requests

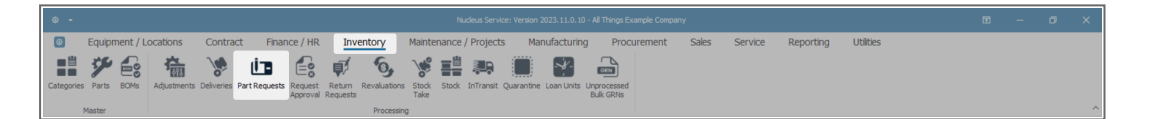

- The Part Requests for the Site screen will display.
- The **Site** filter will be set according to your company configuration. If required, select the **Site** you wish to work in.

For a detailed handling of this topic refer to Site Selection.

The State filter will default to 'All States' upon opening. You do
not need to select a specific State to proceed with the delete process. However, if you wish to narrow your search parameters,
select the State that contains the part request you wish to delete.

For a detailed handling of this topic refer to State/Type Selection.

• The list of **part requests** displayed will be dependent on the **Site** and **State** selected.

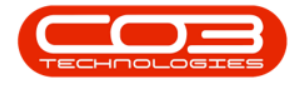

| 4 |                   |                |                       |                                              |                  |             |                      |                    |           |           |         |                |                         |              |   |       |
|---|-------------------|----------------|-----------------------|----------------------------------------------|------------------|-------------|----------------------|--------------------|-----------|-----------|---------|----------------|-------------------------|--------------|---|-------|
|   | Home              | Equip          | ment / Locations      | Contract Finance / HR Inv                    | entory Maint     | enance / P  | rojects Manuf        | acturing Pr        | ocurement | Sales     | Service | Reporting      | Utilities               | -            | 0 | ×     |
|   |                   | -              |                       | <b>T D 10</b> 10                             | 1.70             | <b>e</b>    |                      |                    |           |           |         |                |                         |              |   |       |
| S | j 🛯 )             | ΧQ             |                       | ; 🔄 🗘 📈 🗠                                    |                  | io ()       | KwaZulu-Natal        | 1 t 🖷              |           |           |         |                |                         |              |   |       |
| A | dd Edit De        | elete Back     | Save Layout Workspa   | ces Save Filter Requisition Transfe          | r Note Change Re | emap Greate | - All States -       | Refresh Print      | Export    |           |         |                |                         |              |   |       |
|   |                   |                | × ·                   |                                              | Whse F           | Part Part   |                      |                    |           |           |         |                |                         |              |   |       |
|   | Maintenar         | nce            | Format                |                                              | Process          |             | Current              |                    | Print     |           |         |                |                         |              |   | ^     |
|   | ig a column heade | er here to gro | up by that column     |                                              |                  |             |                      |                    |           |           |         |                |                         |              | 3 | p z   |
|   | DocNo 👻           |                |                       |                                              | PartCode         | PartType    | WarehouseName        | BinName            |           |           |         |                | CustomerName            | RequiredDate |   | Sta G |
| Ψ | #[]c              | #[]c           | 4[]c                  | A[]C                                         | a 🛛 c            | #[]c        | a∏c                  | *():               | -         | -         | -       | *[]c           | #[]c                    | -            |   |       |
|   | KPQ00000095       | WKOR           | KWO0000044            | Toner Black                                  | SP999-001        | С           | KZ - Main            | KZ - Receiving Bin | 4         | .00 0.0   | 2.00    | SP999-001      |                         | 24 May 2024  |   | Pro   |
|   | KPQ0000094        | WKOR           | KWO0000043            | SP Multi Function Printer                    | SP999            | A           | KZ - Main            | KZ - Receiving Bin | 4         | .00 0.0   | 2.00    | SP999          |                         | 22 May 2024  |   | has   |
|   | KPQ0000093        | WKOR           | KW00000041            | Sprint Multi Functional Copier               | ZT0060           | A           | KZ - Internal Assets | KZ - Internal Asse | ts Bin 1  | .00 0.0   | 0.00    | ZT0060         |                         | 22 May 2024  |   | 9     |
|   | KPQ0000092        | WKOR           | KWO0000041            | Sprint Multi Functional Copier               | ZT0060           | A           | KZ - Internal Assets | KZ - Internal Asse | ts Bin 1  | .00 0.0   | 0.00    | ZT0060         |                         | 22 May 2024  |   | ders  |
|   | KPQ00000090       | WKOR           | KWO0000042            | Kyocera Digital Printer                      | ECOSYS M2635dw   | A           | KZ - Internal Assets | KZ - Internal Asse | ts Bin 1  | .00 0.0   | 0.00    | ECOSYS M2635dw |                         | 21 May 2024  |   |       |
|   | KPQ0000087        | WKOR           | KWO0000041            | Sprint Multi Functional Copier               | SP2020           | A           | KZ - Main            | KZ - Receiving Bin | 1         | .00 60.0  | 0.00    | SP2020         |                         | 21 May 2024  |   |       |
|   | KPQ0000086        | WKOR           | KWO0000041            | Sprint Multi Functional Copier               | SP2020           | A           | KZ - Main            | KZ - Receiving Bin | 1         | .00 60.0  | 0.00    | 0 SP2020       |                         | 21 May 2024  |   |       |
|   | KPQ0000080        | SINV           | KZIN0000013           | Toner Cyan                                   | M2540-002        | С           | KZ - Main            | KZ - Receiving Bin | 1         | .00 2.0   | 0.00    | M2540-002      | Cairns Oscroft CC       | 21 May 2024  |   |       |
|   | KPQ0000080        | SINV           | KZIN0000013           | Toner Black                                  | M2540-001        | С           | KZ - Main            | KZ - Receiving Bin | 1         | .00 8.0   | 0.00    | 2540-001       | Cairns Oscroft CC       | 21 May 2024  |   |       |
|   | KPQ0000080        | SINV           | KZIN0000013           | Copier Multi Function                        | M2540            | A           | KZ - Main            | KZ - Receiving Bin | 1         | .00 8.0   | 0.00    | M2540          | Cairns Oscroft CC       | 21 May 2024  |   |       |
|   | KPQ0000080        | SINV           | KZIN0000013           | Copier Multi Function                        | M2540            | A           | KZ - Main            | KZ - Receiving Bin | 1         | .00 8.0   | 0.00    | M2540          | Cairns Oscroft CC       | 21 May 2024  |   |       |
|   | KPQ0000080        | SINV           | KZIN0000013           | Paper Tray                                   | SP2020-1992      | В           | KZ - Main            | KZ - Receiving Bin | 1         | .00 19.0  | 0.00    | )              | Cairns Oscroft CC       | 21 May 2024  |   |       |
|   | KPQ0000079        | WKOR           | KWO0000039            | Toner Black                                  | SP2020-2671      | С           | KZ - Main            | KZ - Receiving Bin | 1         | .00 315.0 | 0.00    | )              |                         | 20 May 2024  |   |       |
|   | KPQ0000073        | SINV           | KZIN0000010           | Toner Black                                  | SP2020-2671      | C           | IN - Main            | IN - Receiving Bin | 1         | .00 300.0 | 0.00    | )              | Cairns Oscroft CC       | 17 May 2024  |   |       |
|   | KPQ0000071        | SINV           | KZIN000008            | Toner Black                                  | SP2020-2671      | С           | IN - Main            | IN - Receiving Bin | 2         | .00 300.0 | 0.00    | )              | Barker Wraight Security | 16 May 2024  |   |       |
|   | KPQ0000070        | SINV           | KZIN000007            | Sprint Multi Functional Copier               | SP2020           | A           | KZ - Main            | KZ - Receiving Bin | 1         | .00 60.0  | 0.00    | 0 SP2020       | MHRA Burhill CC         | 16 May 2024  |   |       |
|   | KPQ0000069        | WHSE           | KZ - Over the Counter | Toner Black                                  | SP2020-2671      | С           | KZ - Main            | KZ - Receiving Bin | 2         | .00 315.0 | 0.00    | )              |                         | 16 May 2024  |   |       |
|   | KPQ00000066       | SINV           | KZIN000005            | High Yield Reset Lever Gear                  | SP2020-6143      | С           | IN - Main            | IN - Receiving Bin | 1         | .00 1.0   | 0.00    | )              | Cairns Oscroft CC       | 15 May 2024  |   |       |
|   | KPQ00000066       | SINV           | KZIN0000005           | Fuser Unit                                   | SP2020-7223      | В           | IN - Main            | IN - Receiving Bin | 1         | .00 50.0  | 0.00    | )              | Cairns Oscroft CC       | 15 May 2024  |   |       |
|   | KPQ00000066       | SINV           | KZIN000005            | Paper Tray                                   | SP2020-1992      | В           | IN - Main            | IN - Receiving Bin | 1         | .00 20.0  | 0.00    | )              | Cairns Oscroft CC       | 15 May 2024  |   |       |
|   | KPQ0000066        | SINV           | KZIN0000005           | Sprint Multi Functional Copier               | SP2020           | A           | KZ - Main            | KZ - Receiving Bin | 1         | .00 60.0  | 0.00    | 0 SP2020       | Cairns Oscroft CC       | 15 May 2024  |   |       |
|   | KPQ00000060       | WKOR           | KWO0000033            | Toner Black                                  | M2540-001        | С           | KZ - Office Supplies | KZ - OS - Consum   | ables 1   | .00 1.0   | 0.00    | 2540-001       |                         | 10 May 2024  |   |       |
|   | KPQ0000057        | WKOR           | KWO0000033            | Toner Black                                  | M2540-001        | С           | KZ - Office Supplies | KZ - OS - Consum   | ables 1   | .00 1.0   | 0.00    | 2540-001       |                         | 10 May 2024  |   |       |
|   | KPQ00000056       | WKOR           | KWO0000033            | Toner Black                                  | M2540-001        | С           | KZ - Office Supplies | KZ - OS - Consum   | ables 1   | .00 1.0   | 0.00    | 2540-001       |                         | 10 May 2024  |   |       |
|   | KPQ0000053        | WHSE           | KZ - Electronics      | Sharp MX-4051 A3 color multifunctional print | er MX4051        | A           | KZ - Main            | KZ - Receiving Bin | 2         | .00 6.0   | 0.00    | MX4051         |                         | 08 May 2024  |   |       |
|   | KPQ00000053       | WHSE           | KZ - Electronics      | Kyocera Digital Printer                      | ECOSYS M2635dw   | A           | KZ - Main            | KZ - Receiving Bin | 2         | .00 14.0  | 0.00    | ECOSYS M2635dw |                         | 08 May 2024  |   |       |
|   | KPQ00000053       | WHSE           | KZ - Electronics      | Toner Magenta                                | M2540-004        | С           | KZ - Main            | KZ - Receiving Bin | 2         | .00 0.0   | 0.00    | M2540-004      |                         | 08 May 2024  |   |       |
|   | KPQ00000053       | WHSE           | KZ - Electronics      | Toner Yellow                                 | M5000P-6276      | С           | KZ - Main            | KZ - Receiving Bin | 2         | .00 0.0   | 0.00    | M5000P6276     |                         | 08 May 2024  |   | -     |
| 4 | IMAAAAAAAA        | 111/00         | 101100000000          | a · a · · · · · · · ·                        | 004004           |             | 100 11               | 107 A A            |           |           |         | 1001.00        | 10010 1000              | A311 AAA4    |   |       |

### **DELETE A SINGLE ITEM FROM THE PART REQUEST**

You may wish to delete only <u>one</u> item from a part request.

- Select the **row** of the part request item that you wish to remove.
- In this example, you will note that there are **3** items linked to the part request.

| 4   |                 |                     |                       |                 |                 |      |          |               |            |                      |            |                |          |         |        |                |                         |              |     |
|-----|-----------------|---------------------|-----------------------|-----------------|-----------------|------|----------|---------------|------------|----------------------|------------|----------------|----------|---------|--------|----------------|-------------------------|--------------|-----|
| 6   | B Home          | Equip               | oment / Locations     | Contract        | Finance         | / HR | Inv      | entory Mai    | ntenance / | Projects Manu        | Ifacturing | Procurem       | nent     | Sales S | ervice | Reporting      | Utilities               | - 1          | ØX  |
| 6   |                 | 10                  |                       | T               |                 | 10   | <u>-</u> | d 10          | r a        | Kwa7ulu-Natal        |            |                | 5        |         |        |                |                         |              |     |
|     |                 | $\sim$ $\mathbf{v}$ |                       |                 | G               |      | ~;       | E ö           |            |                      |            |                | נ        |         |        |                |                         |              |     |
| A   | dd Edit D       | elete Back          | Save Layout Workspa   | ces Save Filter | Requisition     |      | Transfer | Note Change   | Remap Part | - All States -       | - Refresh  | Print Expor    | t        |         |        |                |                         |              |     |
|     | Malakaan        |                     |                       |                 |                 |      |          |               |            |                      |            | Delet          |          |         |        |                |                         |              |     |
|     | Maintena        | nce                 | Format                |                 |                 |      |          | TOCESS        |            | Curren               | c .        | PTIEL          |          |         |        |                |                         |              |     |
| Dra | g a column head | er here to gro      | up by that column     |                 |                 |      |          |               |            |                      |            |                |          |         |        |                |                         |              | P   |
|     | DocNo 👻         | SourceType          | Reference             | PartDesc        |                 |      |          | PartCode      | PartType   | WarehouseName        | BinName    |                | Quantity |         |        | ModelNo        | CustomerName            | RequiredDate | Sta |
| Ŧ   | ∎[]c            | #[]c                | 4[]c                  | #[]c            |                 |      |          | A[]C          | #[]c       | a 🗌 c                | #[]c       |                | -        | -       | -      | 4[]c           | ND:                     | -            | -   |
|     | KPO00000108     | WKOR                | KWO0000014            | Toner Magent    | ta              |      |          | A300-0102     | C          | KZ - Main            | KZ - Recei | ving Bin       | 1.00     | 300.00  | 0.00   |                |                         | 27 May 2024  |     |
|     | KPQ00000101     | WHSE                | KZ - Over the Counter | Paper Pickup    | Roller          |      |          | ZT0060-4933   | С          | KZ - Main            | KZ - Recei | ving Bin       | 1.00     | 180.00  | 0.00   | 1              |                         | 27 May 2024  |     |
|     | KPQ00000101     | WHSE                | KZ - Over the Counter | Fuser Unit      |                 |      |          | ZT0060-7223   | В          | KZ - Main            | KZ - Recei | ving Bin       | 1.00     | 50.00   | 0.00   | 1              |                         | 27 May 2024  |     |
|     | KPQ00000101     | WHSE                | KZ - Over the Counter | Sprint Multi Fu | inctional Copie | sr   |          | ZT0060        | A          | KZ - Main            | KZ - Recei | ving Bin       | 1.00     | 50.00   | 0.00   | ZT0060         |                         | 27 May 2024  |     |
|     | KPQ00000100     | WHSE                | KZ - Over the Counter | Paper Tray      |                 |      |          | A990-1992     | в          | KZ - Main            | KZ - Recei | ving Bin       | 1.00     | 20.00   | 0.00   |                |                         | 27 May 2024  |     |
|     | KPQ00000100     | WHSE                | KZ - Over the Counter | Sprint Multi Fu | Inctional Copie | er . |          | A990          | A          | KZ - Main            | KZ - Recei | ving Bin       | 1.00     | 52.00   | 0.00   | A990           |                         | 27 May 2024  |     |
|     | KPQ00000099     | WHSE                | KZ - Over the Counter | Paper Pickup    | Roller          |      |          | SP2020-4933   | С          | KZ - Main            | KZ - Recei | ving Bin       | 1.00     | 180.00  | 0.00   |                |                         | 27 May 2024  |     |
|     | KPQ00000099     | WHSE                | KZ - Over the Counter | Paper Tray      |                 |      |          | SP2020-1992   | в          | KZ - Main            | KZ - Recei | ving Bin       | 1.00     | 19.00   | 0.00   |                |                         | 27 May 2024  |     |
|     | KPQ00000098     | WHSE                | KZ - Over the Counter | Sprint Multi Fu | Inctional Copie | r    |          | A300          | A          | KZ - Main            | KZ - Recei | ving Bin       | 1.00     | 50.00   | 0.00   | A300           |                         | 27 May 2024  |     |
|     | KPQ00000096     | WKOR                | KWO0000044            | Wiper Blade     |                 |      |          | SP500-5598    | С          | KZ - Main            | KZ - Recei | ving Bin       | 1.00     | 7.00    | 0.00   |                |                         | 24 May 2024  |     |
|     | KPQ00000095     | WKOR                | KWO0000044            | Toner Black     |                 |      |          | SP999-001     | С          | KZ - Main            | KZ - Recei | ving Bin       | 4.00     | 0.00    | 2.00   | SP999-001      |                         | 24 May 2024  |     |
|     | KPQ00000094     | WKOR                | KWO0000043            | SP Multi Fund   | tion Printer    |      |          | SP999         | A          | KZ - Main            | KZ - Recei | ving Bin       | 4.00     | 0.00    | 2.00   | SP999          |                         | 22 May 2024  |     |
|     | KPQ0000093      | WKOR                | KWO0000041            | Sprint Multi Fu | inctional Copie | sr - |          | ZT0060        | A          | KZ - Internal Assets | KZ - Inter | nal Assets Bin | 1.00     | 0.00    | 0.00   | ZT0060         |                         | 22 May 2024  |     |
|     | KPQ0000092      | WKOR                | KWO0000041            | Sprint Multi Fu | inctional Copie | sr . |          | ZT0060        | A          | KZ - Internal Assets | KZ - Inter | hal Assets Bin | 1.00     | 0.00    | 0.00   | ZT0060         |                         | 22 May 2024  |     |
|     | KPQ00000090     | WKOR                | KWO0000042            | Kyocera Digiti  | al Printer      |      |          | ECOSYS M2635d | w A        | KZ - Internal Assets | KZ - Inter | hal Assets Bin | 1.00     | 0.00    | 0.00   | ECOSYS M2635dw |                         | 21 May 2024  |     |
|     | KPQ0000087      | WKOR                | KWO0000041            | Sprint Multi Fu | Inctional Copie | sr . |          | SP2020        | A          | KZ - Main            | KZ - Recei | ving Bin       | 1.00     | 60.00   | 0.00   | SP2020         |                         | 21 May 2024  |     |
|     | KPQ0000086      | WKOR                | KWO0000041            | Sprint Multi Fu | Inctional Copie | sr . |          | SP2020        | A          | KZ - Main            | KZ - Recei | ving Bin       | 1.00     | 60.00   | 0.00   | SP2020         |                         | 21 May 2024  |     |
|     | KPQ0000080      | SINV                | KZIN0000013           | Toner Cyan      |                 |      |          | M2540-002     | С          | KZ - Main            | KZ - Recei | ving Bin       | 1.00     | 2.00    | 0.00   | M2540-002      | Cairns Oscroft CC       | 21 May 2024  |     |
|     | KPQ0000080      | SINV                | KZIN0000013           | Toner Black     |                 |      |          | M2540-001     | С          | KZ - Main            | KZ - Recei | ving Bin       | 1.00     | 8.00    | 0.00   | 2540-001       | Cairns Oscroft CC       | 21 May 2024  |     |
|     | KPQ0000080      | SINV                | KZIN0000013           | Copier Multi F  | unction         |      |          | M2540         | A          | KZ - Main            | KZ - Recei | ving Bin       | 1.00     | 8.00    | 0.00   | M2540          | Cairns Oscroft CC       | 21 May 2024  |     |
|     | KPQ0000080      | SINV                | KZIN0000013           | Copier Multi F  | unction         |      |          | M2540         | A          | KZ - Main            | KZ - Recei | ving Bin       | 1.00     | 8.00    | 0.00   | M2540          | Cairns Oscroft CC       | 21 May 2024  |     |
|     | KPQ0000080      | SINV                | KZIN0000013           | Paper Tray      |                 |      |          | SP2020-1992   | В          | KZ - Main            | KZ - Recei | ving Bin       | 1.00     | 19.00   | 0.00   |                | Cairns Oscroft CC       | 21 May 2024  |     |
|     | KPQ0000079      | WKOR                | KWO0000039            | Toner Black     |                 |      |          | SP2020-2671   | С          | KZ - Main            | KZ - Recei | ving Bin       | 1.00     | 315.00  | 0.00   |                |                         | 20 May 2024  |     |
|     | KPQ0000073      | SINV                | KZIN0000010           | Toner Black     |                 |      |          | SP2020-2671   | С          | IN - Main            | IN - Recei | ving Bin       | 1.00     | 300.00  | 0.00   |                | Cairns Oscroft CC       | 17 May 2024  |     |
|     | KPQ0000071      | SINV                | KZIN000008            | Toner Black     |                 |      |          | SP2020-2671   | С          | IN - Main            | IN - Recei | ving Bin       | 2.00     | 300.00  | 0.00   |                | Barker Wraight Security | 16 May 2024  |     |
|     | KPQ00000070     | SINV                | KZIN000007            | Sprint Multi Fu | unctional Copie | st.  |          | SP2020        | A          | KZ - Main            | KZ - Recei | ving Bin       | 1.00     | 60.00   | 0.00   | SP2020         | MHRA Burhill CC         | 16 May 2024  |     |
|     | KPQ0000069      | WHSE                | KZ - Over the Counter | Toner Black     |                 |      |          | SP2020-2671   | С          | KZ - Main            | KZ - Recei | ving Bin       | 2.00     | 315.00  | 0.00   |                |                         | 16 May 2024  |     |
|     | KP000000066     | SINV                | KZIN000005            | High Yield Res  | et Lever Gear   |      |          | SP2020-6143   | C          | IN - Main            | IN - Recei | vina Bin       | 1.00     | 1.00    | 0.00   |                | Cairns Oscroft CC       | 15 May 2024  |     |

• Click on **Delete**.

Help v2024.5.0.7/1.0 - Pg 2 - Printed: 17/07/2024

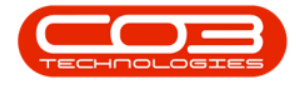

- A **Part Requests** message box will pop up with the following prompt:
  - Are you sure you want to remove this part request [
    ] or the request item on WO?
- Click on Yes.

| ¢   |                 |                |                       |                 |                 |      |           |                   |               |                    |                   |                      |          |      |               |                     |                         |              | ×    |
|-----|-----------------|----------------|-----------------------|-----------------|-----------------|------|-----------|-------------------|---------------|--------------------|-------------------|----------------------|----------|------|---------------|---------------------|-------------------------|--------------|------|
| 6   | B Home          | Equip          | ment / Locations      | Contract        | Finance         | / HR | Invento   | ry Mai            | intenanc      | e / Projects       | Manufactur        | ing Procu            | irement  | Sale | s Servi       | ce Reporting        | Utilities               | - 1          | ø ×  |
| 4   | edit Di         | elete Back     | Save Layout Workspace | es Save Filter  | Requisition     |      | ansfer No | te Change<br>Whse | Remap<br>Part | KwaZuk<br>- Al Sta | u-Natal - 🔹       | resh Print E         | isport   |      |               |                     |                         |              |      |
|     | Maintena        | nce            | Format                |                 |                 |      | Proces    | 8                 |               |                    | Current           | Print                |          |      |               |                     |                         |              | ^    |
| Dra | g a column head | er here to gro | up by that column     |                 |                 |      |           |                   |               |                    |                   |                      |          |      |               |                     |                         |              | R    |
|     | DocNo 👻         |                | Reference             | PartDesc        |                 |      | Par       | tCode             | Part Re       | quests             |                   |                      | - × ]    |      | entStock Issu | edStock ModelNo     | CustomerName            | RequiredDate | Sta  |
| Ψ   | ∎⊡c             | ∎∏c            | a∏c                   | n[]c            |                 |      | ×D        |                   |               |                    |                   |                      |          | -    | -             | ∎⊡c                 | *[]c                    | -            |      |
|     | KPQ00000108     | WKOR           | KWO0000014            | Toner Magent    | ta              |      | A3        | 00-0102           |               | Are you sure y     | ou want to remo   | we this part requi   | est      | 1.00 | 300.00        | 0.00                |                         | 27 May 2024  | Purc |
|     | KPQ00000101     | WHSE           | KZ - Over the Counter | Paper Pickup R  | Roller          |      | ZT        | 0060-4933         |               | KPQ00000101        | or the request it | em on WO ?           |          | 1.00 | 180.00        | 0.00                |                         | 27 May 2024  | 1    |
|     | KPQ00000101     | WHSE           | KZ - Over the Counter | Fuser Unit      |                 |      | ZT        | 0060-7223         |               |                    |                   |                      |          | 1.00 | 50.00         | 0.00                |                         | 27 May 2024  | Ÿ.   |
|     | KPQ00000101     | WHSE           | KZ - Over the Counter | Sprint Multi Fu | Inctional Copie | sr   | ZT        | 0060              |               |                    |                   |                      | _        | 1.00 | 50.00         | 0.00 ZT0060         |                         | 27 May 2024  | der  |
|     | KPQ00000100     | WHSE           | KZ - Over the Counter | Paper Tray      |                 |      | A9        | 90-1992           |               |                    |                   |                      | <u> </u> | 1.00 | 20.00         | 0.00                |                         | 27 May 2024  |      |
|     | KPQ00000100     | WHSE           | KZ - Over the Counter | Sprint Multi Fu | Inctional Copie | ST . | A9        | 90                | A             | KZ - Main          | KZ                | - Receiving Bin      |          | 1.00 | 52.00         | 0.00 A990           |                         | 27 May 2024  |      |
|     | KPQ0000099      | WHSE           | KZ - Over the Counter | Paper Pickup R  | Roller          |      | SP        | 020-4933          | С             | KZ - Main          | KZ                | - Receiving Bin      |          | 1.00 | 180.00        | 0.00                |                         | 27 May 2024  |      |
|     | KPQ0000099      | WHSE           | KZ - Over the Counter | Paper Tray      |                 |      | SP        | 020-1992          | в             | KZ - Main          | KZ                | - Receiving Bin      |          | 1.00 | 19.00         | 0.00                |                         | 27 May 2024  |      |
|     | KPQ0000098      | WHSE           | KZ - Over the Counter | Sprint Multi Fu | Inctional Copie | Br   | A3        | 00                | A             | KZ - Main          | KZ                | - Receiving Bin      |          | 1.00 | 50.00         | 0.00 A300           |                         | 27 May 2024  |      |
|     | KPQ00000096     | WKOR           | KWO0000044            | Wiper Blade     |                 |      | SP        | 500-5598          | С             | KZ - Main          | KZ                | - Receiving Bin      |          | 1.00 | 7.00          | 0.00                |                         | 24 May 2024  |      |
|     | KPQ00000095     | WKOR           | KWO0000044            | Toner Black     |                 |      | SP        | 999-001           | С             | KZ - Main          | KZ                | - Receiving Bin      |          | 4.00 | 0.00          | 2.00 SP999-001      |                         | 24 May 2024  |      |
|     | KPQ00000094     | WKOR           | KWO0000043            | SP Multi Funct  | tion Printer    |      | SP        | 999               | A             | KZ - Main          | KZ                | - Receiving Bin      |          | 4.00 | 0.00          | 2.00 SP999          |                         | 22 May 2024  |      |
|     | KPQ0000093      | WKOR           | KWO0000041            | Sprint Multi Fu | inctional Copie | sr   | ZT        | 060               | A             | KZ - Intern        | al Assets KZ      | - Internal Assets Bi | in       | 1.00 | 0.00          | 0.00 ZT0060         |                         | 22 May 2024  |      |
|     | KPQ0000092      | WKOR           | KWO0000041            | Sprint Multi Fu | Inctional Copie | sr   | ZT        | 0060              | A             | KZ - Intern        | al Assets KZ      | - Internal Assets Bi | in       | 1.00 | 0.00          | 0.00 ZT0060         |                         | 22 May 2024  |      |
|     | KPQ00000090     | WKOR           | KWO0000042            | Kyocera Digita  | al Printer      |      | EO        | OSYS M2635d       | ów A          | KZ - Intern        | al Assets KZ      | - Internal Assets Bi | in       | 1.00 | 0.00          | 0.00 ECOSYS M2635dw |                         | 21 May 2024  |      |
|     | KPQ0000087      | WKOR           | KWO0000041            | Sprint Multi Fu | Inctional Copie | Br   | SP        | 020               | A             | KZ - Main          | KZ                | - Receiving Bin      |          | 1.00 | 60.00         | 0.00 SP2020         |                         | 21 May 2024  |      |
|     | KPQ0000086      | WKOR           | KWO0000041            | Sprint Multi Fu | Inctional Copie | Br   | SP        | 2020              | A             | KZ - Main          | KZ                | - Receiving Bin      |          | 1.00 | 60.00         | 0.00 SP2020         |                         | 21 May 2024  |      |
|     | KPQ0000080      | SINV           | KZIN0000013           | Toner Cyan      |                 |      | M2        | 540-002           | С             | KZ - Main          | KZ                | - Receiving Bin      |          | 1.00 | 2.00          | 0.00 M2540-002      | Cairns Oscroft CC       | 21 May 2024  |      |
|     | KPQ0000080      | SINV           | KZIN0000013           | Toner Black     |                 |      | M2        | 540-001           | С             | KZ - Main          | KZ                | - Receiving Bin      |          | 1.00 | 8.00          | 0.00 2540-001       | Cairns Oscroft CC       | 21 May 2024  |      |
|     | KPQ0000080      | SINV           | KZIN0000013           | Copier Multi Fi | unction         |      | M2        | 540               | A             | KZ - Main          | KZ                | - Receiving Bin      |          | 1.00 | 8.00          | 0.00 M2540          | Cairns Oscroft CC       | 21 May 2024  |      |
|     | KPQ0000080      | SINV           | KZIN0000013           | Copier Multi Fi | unction         |      | M2        | 540               | A             | KZ - Main          | KZ                | - Receiving Bin      |          | 1.00 | 8.00          | 0.00 M2540          | Cairns Oscroft CC       | 21 May 2024  |      |
|     | KPQ0000080      | SINV           | KZIN0000013           | Paper Tray      |                 |      | SP:       | 020-1992          | в             | KZ - Main          | KZ                | - Receiving Bin      |          | 1.00 | 19.00         | 0.00                | Cairns Oscroft CC       | 21 May 2024  |      |
|     | KPQ00000079     | WKOR           | KWO0000039            | Toner Black     |                 |      | SP        | 020-2671          | С             | KZ - Main          | KZ                | - Receiving Bin      |          | 1.00 | 315.00        | 0.00                |                         | 20 May 2024  |      |
|     | KPQ0000073      | SINV           | KZIN0000010           | Toner Black     |                 |      | SP        | 020-2671          | С             | IN - Main          | IN -              | Receiving Bin        |          | 1.00 | 300.00        | 0.00                | Cairns Oscroft CC       | 17 May 2024  |      |
|     | KPQ00000071     | SINV           | KZIN000008            | Toner Black     |                 |      | SP        | 020-2671          | С             | IN - Main          | IN ·              | Receiving Bin        |          | 2.00 | 300.00        | 0.00                | Barker Wraight Security | 16 May 2024  |      |
|     | KPQ00000070     | SINV           | KZIN000007            | Sprint Multi Fu | Inctional Copie | Br   | SP        | 2020              | A             | KZ - Main          | KZ                | - Receiving Bin      |          | 1.00 | 60.00         | 0.00 SP2020         | MHRA Burhill CC         | 16 May 2024  |      |
|     | KPQ0000069      | WHSE           | KZ - Over the Counter | Toner Black     |                 |      | SP        | 020-2671          | С             | KZ - Main          | KZ                | - Receiving Bin      |          | 2.00 | 315.00        | 0.00                |                         | 16 May 2024  |      |
|     | KPQ00000066     | SINV           | KZIN0000005           | High Yield Res  | et Lever Gear   |      | SP:       | 2020-6143         | С             | IN - Main          | IN ·              | Receiving Bin        |          | 1.00 | 1.00          | 0.00                | Cairns Oscroft CC       | 15 May 2024  |      |

• A **Remove parts request** message box will pop up with the following prompt:

#### $^{\circ}\;$ Do you want to remove only this part request item?

Remember: For this process, **only the selected item** on the part request is to be removed.

• Click on Yes.

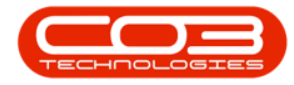

| 4   |                  |                 |                       |                 |                 |            |                     |          |                         |                     |             |         |                  |                     |                         |              |   | ĸ    |
|-----|------------------|-----------------|-----------------------|-----------------|-----------------|------------|---------------------|----------|-------------------------|---------------------|-------------|---------|------------------|---------------------|-------------------------|--------------|---|------|
| 1   | Home             | e Equip         | ment / Locations      | Contract        | Finance         | / HR 1     | Inventory Maint     | enance   | / Projects Manuf        | facturing           | Procurement | Si      | ales Serv        | ice Reporting       | Utilities               | - 1          | 0 | ×    |
| 6   |                  | XO              |                       | 5               | ล               | <u>.</u>   |                     | <b>م</b> | KwaZulu-Natal           |                     |             |         |                  |                     |                         |              |   |      |
| A   | dd Edit D        | elete Back      | Save Layout Workspace | ces Save Filter | Requisition     | Louis Tran | sfer Note Change Re | emap     | eate - All States -     | Refresh Pr          | int Export  |         |                  |                     |                         |              |   |      |
|     |                  |                 | Ť                     |                 |                 |            | Whee P              | art      |                         |                     |             |         |                  |                     |                         |              |   |      |
| _   | Maintena         | nce             | Format                |                 |                 |            | Process             |          | Current                 |                     | Print       |         |                  |                     |                         |              |   |      |
| Dra | ig a column head | ler here to gro | up by that column     |                 |                 |            |                     |          |                         |                     |             |         |                  |                     |                         |              | Q | No   |
|     | DocNo 👻          | SourceType      | Reference             | PartDesc        |                 |            | PartCode            | emove p  | parts request           |                     | ×           | ntity C | CurrentStock Iss | uedStock ModelNo    | CustomerName            | RequiredDate |   | tes  |
| Ψ   | #[]c             | #[]c            | *[]c                  | N)C             |                 |            | a 🗆 c               |          |                         |                     |             |         |                  | s∏c                 | *[]c                    | -            |   |      |
|     | KPQ00000108      | WKOR            | KWO0000014            | Toner Magent    | ta              |            | A300-0102           | 0        | Do you want to remove o | only this part regi | lest item?  | 1.00    | 300.00           | 0.00                |                         | 27 May 2024  |   | E    |
|     | KPQ00000101      | WHSE            | KZ - Over the Counter | Paper Pickup R  | Roller          |            | ZT0060-4933         | •        | oo joo nant to temote o | ing and part requ   |             | 1.00    | 180.00           | 0.00                |                         | 27 May 2024  |   | hase |
|     | KPQ00000101      | WHSE            | KZ - Over the Counter | Fuser Unit      |                 |            | ZT0060-7223         |          |                         |                     |             | 1.00    | 50.00            | 0.00                |                         | 27 May 2024  |   | 9    |
|     | KPQ00000101      | WHSE            | KZ - Over the Counter | Sprint Multi Fu | Inctional Copie | sr .       | ZT0060              |          |                         | Ver                 | No          | 1.00    | 50.00            | 0.00 ZT0060         |                         | 27 May 2024  |   | A.   |
|     | KPQ00000100      | WHSE            | KZ - Over the Counter | Paper Tray      |                 |            | A990-1992           |          | U                       | 165                 | NO          | 1.00    | 20.00            | 0.00                |                         | 27 May 2024  |   |      |
|     | KPQ00000100      | WHSE            | KZ - Over the Counter | Sprint Multi Fu | inctional Copie | r          | A990                | Α        | KZ - Main               | KZ - Receiving      | Bin         | 1.00    | 52.00            | 0.00 A990           |                         | 27 May 2024  |   |      |
|     | KPQ00000099      | WHSE            | KZ - Over the Counter | Paper Pickup R  | Roller          |            | SP2020-4933         | С        | KZ - Main               | KZ - Receiving      | Bin         | 1.00    | 180.00           | 0.00                |                         | 27 May 2024  |   |      |
|     | KPQ00000099      | WHSE            | KZ - Over the Counter | Paper Tray      |                 |            | SP2020-1992         | В        | KZ - Main               | KZ - Receiving      | Bin         | 1.00    | 19.00            | 0.00                |                         | 27 May 2024  |   |      |
|     | KPQ0000098       | WHSE            | KZ - Over the Counter | Sprint Multi Fu | inctional Copie | sr 🛛       | A300                | A        | KZ - Main               | KZ - Receiving      | Bin         | 1.00    | 50.00            | 0.00 A300           |                         | 27 May 2024  |   |      |
|     | KPQ0000096       | WKOR            | KWO0000044            | Wiper Blade     |                 |            | SP500-5598          | С        | KZ - Main               | KZ - Receiving      | Bin         | 1.00    | 7.00             | 0.00                |                         | 24 May 2024  |   |      |
|     | KPQ0000095       | WKOR            | KWO0000044            | Toner Black     |                 |            | SP999-001           | С        | KZ - Main               | KZ - Receiving      | Bin         | 4.00    | 0.00             | 2.00 SP999-001      |                         | 24 May 2024  |   |      |
|     | KPQ0000094       | WKOR            | KWO0000043            | SP Multi Funct  | tion Printer    |            | SP999               | Α        | KZ - Main               | KZ - Receiving      | Bin         | 4.00    | 0.00             | 2.00 SP999          |                         | 22 May 2024  |   |      |
|     | KPQ0000093       | WKOR            | KWO0000041            | Sprint Multi Fu | Inctional Copie | sr 🛛       | ZT0060              | Α        | KZ - Internal Assets    | KZ - Internal A     | ssets Bin   | 1.00    | 0.00             | 0.00 ZT0060         |                         | 22 May 2024  |   |      |
|     | KPQ0000092       | WKOR            | KWO0000041            | Sprint Multi Fu | inctional Copie | r          | ZT0060              | Α        | KZ - Internal Assets    | KZ - Internal A     | ssets Bin   | 1.00    | 0.00             | 0.00 ZT0060         |                         | 22 May 2024  |   |      |
|     | KPQ00000090      | WKOR            | KWO0000042            | Kyocera Digitz  | al Printer      |            | ECOSYS M2635dw      | Α        | KZ - Internal Assets    | KZ - Internal A     | ssets Bin   | 1.00    | 0.00             | 0.00 ECOSYS M2635dw |                         | 21 May 2024  |   |      |
|     | KPQ0000087       | WKOR            | KWO0000041            | Sprint Multi Fu | inctional Copie | sr -       | SP2020              | Α        | KZ - Main               | KZ - Receiving      | Bin         | 1.00    | 60.00            | 0.00 SP2020         |                         | 21 May 2024  |   |      |
|     | KPQ0000086       | WKOR            | KWO0000041            | Sprint Multi Fu | inctional Copie | sr -       | SP2020              | Α        | KZ - Main               | KZ - Receiving      | Bin         | 1.00    | 60.00            | 0.00 SP2020         |                         | 21 May 2024  |   |      |
|     | KPQ0000080       | SINV            | KZIN0000013           | Toner Cyan      |                 |            | M2540-002           | С        | KZ - Main               | KZ - Receiving      | Bin         | 1.00    | 2.00             | 0.00 M2540-002      | Cairns Oscroft CC       | 21 May 2024  |   |      |
|     | KPQ0000080       | SINV            | KZIN0000013           | Toner Black     |                 |            | M2540-001           | С        | KZ - Main               | KZ - Receiving      | Bin         | 1.00    | 8.00             | 0.00 2540-001       | Cairns Oscroft CC       | 21 May 2024  |   |      |
|     | KPQ0000080       | SINV            | KZIN0000013           | Copier Multi Fi | unction         |            | M2540               | A        | KZ - Main               | KZ - Receiving      | Bin         | 1.00    | 8.00             | 0.00 M2540          | Cairns Oscroft CC       | 21 May 2024  |   |      |
|     | KPQ0000080       | SINV            | KZIN0000013           | Copier Multi Fi | unction         |            | M2540               | Α        | KZ - Main               | KZ - Receiving      | Bin         | 1.00    | 8.00             | 0.00 M2540          | Cairns Oscroft CC       | 21 May 2024  |   |      |
|     | KPQ0000080       | SINV            | KZIN0000013           | Paper Tray      |                 |            | SP2020-1992         | В        | KZ - Main               | KZ - Receiving      | Bin         | 1.00    | 19.00            | 0.00                | Cairns Oscroft CC       | 21 May 2024  |   |      |
|     | KPQ00000079      | WKOR            | KWO0000039            | Toner Black     |                 |            | SP2020-2671         | С        | KZ - Main               | KZ - Receiving      | Bin         | 1.00    | 315.00           | 0.00                |                         | 20 May 2024  |   |      |
|     | KPQ0000073       | SINV            | KZIN0000010           | Toner Black     |                 |            | SP2020-2671         | С        | IN - Main               | IN - Receiving      | Bin         | 1.00    | 300.00           | 0.00                | Cairns Oscroft CC       | 17 May 2024  |   |      |
|     | KPQ00000071      | SINV            | KZIN000008            | Toner Black     |                 |            | SP2020-2671         | С        | IN - Main               | IN - Receiving      | Bin         | 2.00    | 300.00           | 0.00                | Barker Wraight Security | 16 May 2024  |   |      |
|     | KPQ00000070      | SINV            | KZIN000007            | Sprint Multi Fu | inctional Copie | sr -       | SP2020              | А        | KZ - Main               | KZ - Receiving      | Bin         | 1.00    | 60.00            | 0.00 SP2020         | MHRA Burhill CC         | 16 May 2024  |   |      |
|     | KPQ00000069      | WHSE            | KZ - Over the Counter | Toner Black     |                 |            | SP2020-2671         | С        | KZ - Main               | KZ - Receiving      | Bin         | 2.00    | 315.00           | 0.00                |                         | 16 May 2024  |   |      |
|     | KPQ00000066      | SINV            | KZIN000005            | High Yield Res  | et Lever Gear   |            | SP2020-6143         | С        | IN - Main               | IN - Receiving      | Bin         | 1.00    | 1.00             | 0.00                | Cairns Oscroft CC       | 15 May 2024  | - |      |

- The screen will **refresh** and the selected part request item will be **removed** from the data grid.
- Note the remaining **2** items are still listed here.

#### VIEW UPDATED PART REQUEST

- Select any one of these remaining rows.
- Click on **Edit**.

| 1 | B Home      | Equip      | oment / Locations     | Contract Finance / HR          | Inventory Maint      | enance / P   | rojects Manuf        | acturing Procure         | ment | Sales S | Service | Reporting        | Utilities               | -            | 0 |
|---|-------------|------------|-----------------------|--------------------------------|----------------------|--------------|----------------------|--------------------------|------|---------|---------|------------------|-------------------------|--------------|---|
|   | dd Edt D    | elete Back | Save Layout Workspa   | ces Save Filter                | e e Change R<br>Whee | emap<br>Part | - All States -       | Refresh Print Expo       | xt   |         |         |                  |                         |              |   |
|   | Maintena    | ince .     | - Formac              |                                | FIOCESS              |              | Corrent              | PHIL                     |      |         |         |                  |                         |              | 0 |
|   |             |            |                       |                                |                      |              |                      |                          |      |         |         |                  |                         |              | 2 |
|   | DocNo 🔻     |            | e Reference           |                                | PartCode             | PartType     | WarehouseName        | BinName                  |      |         |         |                  | CustomerName            | RequiredDate |   |
| T | ∎C          | ∎∐c        | a∏c                   | v⊡c                            | a∏c                  | N]]C         | ∎⊡c                  | v∏c                      | -    | -       | -       | ∎∐c              | n∐c                     | -            | - |
|   | KPQ00000108 | WKOR       | KWO0000014            | Toner Magenta                  | A300-0102            | С            | KZ - Main            | KZ - Receiving Bin       | 1.00 | 300.00  | 0.0     | D                |                         | 27 May 2024  |   |
| ŀ | KPQ00000101 | WHSE       | KZ - Over the Counter | Fuser Unit                     | ZT0060-7223          | В            | KZ - Main            | KZ - Receiving Bin       | 1.00 | 50.00   | 0.0     | D                |                         | 27 May 2024  |   |
|   | KPQ00000101 | WHSE       | KZ - Over the Counter | Sprint Multi Functional Copier | ZT0060               | A            | KZ - Main            | KZ - Receiving Bin       | 1.00 | 50.00   | 0.0     | 0 ZT0060         |                         | 27 May 2024  |   |
|   | KPQ00000100 | WHSE       | KZ - Over the Counter | Paper Tray                     | A990-1992            | В            | KZ - Main            | KZ - Receiving Bin       | 1.00 | 20.00   | 0.0     | D                |                         | 27 May 2024  |   |
|   | KPQ00000100 | WHSE       | KZ - Over the Counter | Sprint Multi Functional Copier | A990                 | A            | KZ - Main            | KZ - Receiving Bin       | 1.00 | 52.00   | 0.0     | 0 A990           |                         | 27 May 2024  |   |
|   | KPQ0000099  | WHSE       | KZ - Over the Counter | Paper Pickup Roller            | SP2020-4933          | С            | KZ - Main            | KZ - Receiving Bin       | 1.00 | 180.00  | 0.0     | 0                |                         | 27 May 2024  |   |
|   | KPQ0000099  | WHSE       | KZ - Over the Counter | Paper Tray                     | SP2020-1992          | В            | KZ - Main            | KZ - Receiving Bin       | 1.00 | 19.00   | 0.0     | 0                |                         | 27 May 2024  |   |
|   | KPQ0000098  | WHSE       | KZ - Over the Counter | Sprint Multi Functional Copier | A300                 | A            | KZ - Main            | KZ - Receiving Bin       | 1.00 | 50.00   | 0.0     | 0 A300           |                         | 27 May 2024  |   |
|   | KPQ0000096  | WKOR       | KWO0000044            | Wiper Blade                    | SP500-5598           | C            | KZ - Main            | KZ - Receiving Bin       | 1.00 | 7.00    | 0.0     | D                |                         | 24 May 2024  |   |
|   | KPQ0000095  | WKOR       | KWO0000044            | Toner Black                    | SP999-001            | С            | KZ - Main            | KZ - Receiving Bin       | 4.00 | 0.00    | 2.0     | 0 SP999-001      |                         | 24 May 2024  |   |
|   | KPQ0000094  | WKOR       | KWO0000043            | SP Multi Function Printer      | SP999                | A            | KZ - Main            | KZ - Receiving Bin       | 4.00 | 0.00    | 2.0     | 0 SP999          |                         | 22 May 2024  |   |
|   | KPQ0000093  | WKOR       | KWO0000041            | Sprint Multi Functional Copier | ZT0060               | Α            | KZ - Internal Assets | KZ - Internal Assets Bin | 1.00 | 0.00    | 0.0     | 0 ZT0060         |                         | 22 May 2024  |   |
|   | KPQ0000092  | WKOR       | KWO0000041            | Sprint Multi Functional Copier | ZT0060               | A            | KZ - Internal Assets | KZ - Internal Assets Bin | 1.00 | 0.00    | 0.0     | 0 ZT0060         |                         | 22 May 2024  |   |
|   | KPQ0000090  | WKOR       | KWO0000042            | Kyocera Digital Printer        | ECOSYS M2635dw       | A            | KZ - Internal Assets | KZ - Internal Assets Bin | 1.00 | 0.00    | 0.0     | 0 ECOSYS M2635dw |                         | 21 May 2024  |   |
|   | KPQ0000087  | WKOR       | KWO0000041            | Sprint Multi Functional Copier | SP2020               | A            | KZ - Main            | KZ - Receiving Bin       | 1.00 | 60.00   | 0.0     | 0 SP2020         |                         | 21 May 2024  |   |
|   | KPQ0000086  | WKOR       | KWO0000041            | Sprint Multi Functional Copier | SP2020               | A            | KZ - Main            | KZ - Receiving Bin       | 1.00 | 60.00   | 0.0     | 0 SP2020         |                         | 21 May 2024  |   |
|   | KPQ0000080  | SINV       | KZIN0000013           | Toner Cyan                     | M2540-002            | С            | KZ - Main            | KZ - Receiving Bin       | 1.00 | 2.00    | 0.0     | 0 M2540-002      | Cairns Oscroft CC       | 21 May 2024  |   |
|   | KPQ0000080  | SINV       | KZIN0000013           | Toner Black                    | M2540-001            | С            | KZ - Main            | KZ - Receiving Bin       | 1.00 | 8.00    | 0.0     | 0 2540-001       | Cairns Oscroft CC       | 21 May 2024  |   |
|   | KPQ0000080  | SINV       | KZIN0000013           | Copier Multi Function          | M2540                | A            | KZ - Main            | KZ - Receiving Bin       | 1.00 | 8.00    | 0.0     | 0 M2540          | Cairns Oscroft CC       | 21 May 2024  |   |
|   | KPQ0000080  | SINV       | KZIN0000013           | Copier Multi Function          | M2540                | A            | KZ - Main            | KZ - Receiving Bin       | 1.00 | 8.00    | 0.0     | 0 M2540          | Cairns Oscroft CC       | 21 May 2024  |   |
|   | KPQ0000080  | SINV       | KZIN0000013           | Paper Tray                     | SP2020-1992          | В            | KZ - Main            | KZ - Receiving Bin       | 1.00 | 19.00   | 0.0     | 0                | Cairns Oscroft CC       | 21 May 2024  |   |
|   | KPQ00000079 | WKOR       | KWO0000039            | Toner Black                    | SP2020-2671          | С            | KZ - Main            | KZ - Receiving Bin       | 1.00 | 315.00  | 0.0     | 0                |                         | 20 May 2024  |   |
|   | KPQ0000073  | SINV       | KZIN0000010           | Toner Black                    | SP2020-2671          | С            | IN - Main            | IN - Receiving Bin       | 1.00 | 300.00  | 0.0     | 0                | Cairns Oscroft CC       | 17 May 2024  |   |
|   | KPQ0000071  | SINV       | KZIN000008            | Toner Black                    | SP2020-2671          | С            | IN - Main            | IN - Receiving Bin       | 2.00 | 300.00  | 0.0     | D                | Barker Wraight Security | 16 May 2024  |   |
|   | KPQ0000070  | SINV       | KZIN000007            | Sprint Multi Functional Copier | SP2020               | A            | KZ - Main            | KZ - Receiving Bin       | 1.00 | 60.00   | 0.0     | 0 SP2020         | MHRA Burhill CC         | 16 May 2024  |   |
|   | KPQ0000069  | WHSE       | KZ - Over the Counter | Toner Black                    | SP2020-2671          | С            | KZ - Main            | KZ - Receiving Bin       | 2.00 | 315.00  | 0.0     | D                |                         | 16 May 2024  |   |
|   | KPQ00000066 | SINV       | KZIN000005            | High Yield Reset Lever Gear    | SP2020-6143          | С            | IN - Main            | IN - Receiving Bin       | 1.00 | 1.00    | 0.0     | D                | Cairns Oscroft CC       | 15 May 2024  |   |
|   | 10000000066 | CTARL      | KTINOOOOOOE           | Econor Unit                    | 000000 7002          | 0            | Thi - Main           | Di - Dessi ing Ris       | 1.00 | 50.00   | 0.0     | 0                | Cairon Concell CC       | 15 Mars 2024 |   |

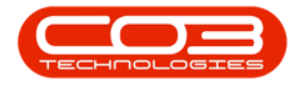

• A **Parts Request** message box will pop up with the following prompt:

 Are you sure you want to edit this part request [ ] on WO?

• Click on Yes.

| ۵ |              |            |                       |                                |                              |            |                           |                           |       |             |                     |                         |             | ×     |
|---|--------------|------------|-----------------------|--------------------------------|------------------------------|------------|---------------------------|---------------------------|-------|-------------|---------------------|-------------------------|-------------|-------|
| 6 | B Home       | Equip      | ment / Locations      | Contract Finance / HR In       | ventory Mainte               | enance,    | / Projects Manufa         | acturing Procuren         | ment  | Sales Servi | ce Reporting        | Utilities               | - 1         | σ×    |
|   | d Edit De    | kete Back  | Save Layout Workspace | es Save Filter Requisition     | fer Note Change Re<br>Whse P | map<br>art | KwaZulu-Natal -           | Refresh Print Expo        | xt    |             |                     |                         |             | ^     |
|   |              |            |                       |                                |                              |            |                           |                           |       |             |                     |                         |             | 0 -   |
|   | Duralla      |            |                       |                                | Part P                       | lequest    |                           |                           | ×     |             |                     |                         |             | Votes |
| - | -B-          | sourceType | Reference             | Partuesc                       | PartLode                     |            |                           |                           |       |             | eastock Modelino    | Customerrvame           |             | 56    |
| т | ∎∐c          | ∎∐c        | «Πc                   | NII C                          | ALLC C                       | Are        | you sure you want to edit | this part request KPO0000 | 00101 |             | ∎Uc .               | NIIC .                  | -           | - 2   |
|   | KPQ00000108  | WKOR       | KWO0000014            | Toner Magenta                  | A300-0102                    | on         | WO ?                      |                           |       | 300.00      | 0.00                |                         | 27 May 2024 | rcha  |
|   | KPQ0000101   | WHSE       | KZ - Over the Counter | Fuser Unit                     | 210060-722                   |            |                           |                           |       | 50.00       | 0.00                |                         | 27 May 2024 | 8     |
|   | KPQ00000101  | WHSE       | KZ - Over the Counter | Sprint Multi Hunctional Copier | 210060                       |            |                           |                           |       | 50.00       | 0.00 210060         |                         | 27 May 2024 | - Xe  |
|   | KPQ00000100  | WINSE      | KZ - Over the Counter | Paper Iray                     | W330-1335                    |            |                           | Yes                       | No    | 20.00       | 0.00                |                         | 27 May 2024 | - 3   |
|   | KD00000100   | WHOL       | KZ - Over the Counter | Damas Diale an Diales          | F00000 4022                  | C          | V7 Main                   | V7 Dessising Rin          | 1.00  | 190.00      | 0.00 4350           |                         | 27 May 2024 |       |
|   | VP00000099   | WHITE      | KZ - Over the Counter | Paper Trav                     | SP2020-4933                  | 8          | KZ - Main                 | KZ - Receiving bin        | 1.00  | 19.00       | 0.00                |                         | 27 May 2024 |       |
|   | KB0000000099 | MAJCE      | KZ - Over the Counter | Social Multi Exectional Conjer | A200                         | 0          | VZ - Main                 | V7 - Receiving Bin        | 1.00  | 50.00       | 0.00 4200           |                         | 27 May 2024 |       |
|   | KP000000096  | WKOR       | KWO0000044            | Winer Blade                    | SP500-5598                   | c          | KZ - Main                 | K7 - Receiving Bin        | 1.00  | 7.00        | 0.00                |                         | 24 May 2024 |       |
|   | KP000000095  | WKOR       | KW00000044            | Toper Black                    | SP999-001                    | C          | KZ - Main                 | KZ - Receiving Bin        | 4.00  | 0.00        | 2.00 \$2999.001     |                         | 24 May 2024 |       |
|   | KPQ00000094  | WKOR       | KWQ0000043            | SP Multi Function Printer      | SP999                        | A          | KZ - Main                 | KZ - Receiving Bin        | 4.00  | 0.00        | 2.00 SP999          |                         | 22 May 2024 |       |
|   | KP00000093   | WKOR       | KWQ0000041            | Sprint Multi Functional Copier | ZT0050                       | A          | KZ - Internal Assets      | KZ - Internal Assets Bin  | 1.00  | 0.00        | 0.00 ZT0060         |                         | 22 May 2024 |       |
|   | KP00000092   | WKOR       | KWQ0000041            | Sprint Multi Functional Copier | ZT0060                       | A          | KZ - Internal Assets      | KZ - Internal Assets Bin  | 1.00  | 0.00        | 0.00 20060          |                         | 22 May 2024 |       |
|   | KPQ00000090  | WKOR       | KWO0000042            | Kvocera Digital Printer        | ECOSYS M2635dw               | A          | KZ - Internal Assets      | KZ - Internal Assets Bin  | 1.00  | 0.00        | 0.00 ECOSYS M2635dw |                         | 21 May 2024 |       |
|   | KPQ00000087  | WKOR       | KWO0000041            | Sprint Multi Functional Copier | SP2020                       | A          | KZ - Main                 | KZ - Receiving Bin        | 1.00  | 60.00       | 0.00 SP2020         |                         | 21 May 2024 |       |
|   | KPQ00000086  | WKOR       | KWO0000041            | Sprint Multi Functional Copier | SP2020                       | A          | KZ - Main                 | KZ - Receiving Bin        | 1.00  | 60.00       | 0.00 SP2020         |                         | 21 May 2024 |       |
|   | KPQ00000080  | SINV       | KZIN0000013           | Toner Cyan                     | M2540-002                    | С          | KZ - Main                 | KZ - Receiving Bin        | 1.00  | 2.00        | 0.00 M2540-002      | Cairns Oscroft CC       | 21 May 2024 |       |
|   | KPQ0000080   | SINV       | KZIN0000013           | Toner Black                    | M2540-001                    | С          | KZ - Main                 | KZ - Receiving Bin        | 1.00  | 8.00        | 0.00 2540-001       | Cairns Oscroft CC       | 21 May 2024 |       |
|   | KPQ0000080   | SINV       | KZIN0000013           | Copier Multi Function          | M2540                        | A          | KZ - Main                 | KZ - Receiving Bin        | 1.00  | 8.00        | 0.00 M2540          | Cairns Oscroft CC       | 21 May 2024 |       |
|   | KPQ0000080   | SINV       | KZIN0000013           | Copier Multi Function          | M2540                        | A          | KZ - Main                 | KZ - Receiving Bin        | 1.00  | 8.00        | 0.00 M2540          | Cairns Oscroft CC       | 21 May 2024 |       |
|   | KPQ0000080   | SINV       | KZIN0000013           | Paper Tray                     | SP2020-1992                  | в          | KZ - Main                 | KZ - Receiving Bin        | 1.00  | 19.00       | 0.00                | Cairns Oscroft CC       | 21 May 2024 |       |
|   | KPQ00000079  | WKOR       | KWO0000039            | Toner Black                    | SP2020-2671                  | С          | KZ - Main                 | KZ - Receiving Bin        | 1.00  | 315.00      | 0.00                |                         | 20 May 2024 |       |
|   | KPQ0000073   | SINV       | KZIN0000010           | Toner Black                    | SP2020-2671                  | С          | IN - Main                 | IN - Receiving Bin        | 1.00  | 300.00      | 0.00                | Cairns Oscroft CC       | 17 May 2024 |       |
|   | KPQ00000071  | SINV       | KZIN000008            | Toner Black                    | SP2020-2671                  | С          | IN - Main                 | IN - Receiving Bin        | 2.00  | 300.00      | 0.00                | Barker Wraight Security | 16 May 2024 |       |
|   | KPQ00000070  | SINV       | KZIN000007            | Sprint Multi Functional Copier | SP2020                       | Α          | KZ - Main                 | KZ - Receiving Bin        | 1.00  | 60.00       | 0.00 SP2020         | MHRA Burhill CC         | 16 May 2024 |       |
|   | KPQ0000069   | WHSE       | KZ - Over the Counter | Toner Black                    | SP2020-2671                  | С          | KZ - Main                 | KZ - Receiving Bin        | 2.00  | 315.00      | 0.00                |                         | 16 May 2024 |       |
|   | KPQ00000066  | SINV       | KZIN000005            | High Yield Reset Lever Gear    | SP2020-6143                  | С          | IN - Main                 | IN - Receiving Bin        | 1.00  | 1.00        | 0.00                | Cairns Oscroft CC       | 15 May 2024 |       |
|   | KPQ00000066  | SINV       | KZIN000005            | Fuser Unit                     | SP2020-7223                  | В          | IN - Main                 | IN - Receiving Bin        | 1.00  | 50.00       | 0.00                | Cairns Oscroft CC       | 15 May 2024 |       |

- The Maintenance of Interwarehouse Request: [] screen will open.
- Although the removed item remains in the Parts data grid, note that the item row status is **I Inactive**.

When a <u>requisition is raised</u> for this part request, the removed item will <u>not</u> be added to the requisition.

• Close the screen or click on Back to return to the Part Requests for the Site screen.

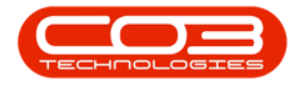

| ۰ م              |                                                          |                   |              | tenance of Interwareh             |                                                |          |              |            |          |          |               |           |  |     |
|------------------|----------------------------------------------------------|-------------------|--------------|-----------------------------------|------------------------------------------------|----------|--------------|------------|----------|----------|---------------|-----------|--|-----|
| Back For         | ne Equipment / Lo<br>Layout                              | ations Contract   | Finance / HR | Inventory                         | Maintenance / Project                          | s Manu   | facturing    | Procuremer | nt Sales | Service  | Reporting     | Utilities |  | 0 × |
| Destin           | Type Standard Part<br>nation Type Warehouse<br>Warehouse | Request +         |              | Assigr<br>Source Warel<br>Request | edTo Eden Rowan<br>nouse<br>Date 27 May 2024 v | 10:08:17 | ۰<br>۵       |            |          |          |               |           |  |     |
| Drag a column he | ader here to group by that o                             | umn               |              |                                   |                                                |          |              |            |          |          |               |           |  | Q   |
| PartType         | PartCode PartDesc                                        |                   | Warehouse    | Name                              | BinName                                        | Quantity | RequiredDate | Comments I | Bilable  | IsLoan I | UnderWarranty | Status    |  |     |
| F A              | ZT0060 Sprint Mult                                       | Functional Copier | KZ - Main    |                                   | KZ - Receiving Bin                             | 1.00     | 27 May 2024  | 10-        | No       | No M     | No No         | A         |  |     |
| в                | ZT0060-7223 Fuser Unit                                   |                   | KZ - Main    |                                   | KZ - Receiving Bin                             | 1.00     | 27 May 2024  |            | No       | No M     | No.           | A         |  |     |
| с                | ZT0060-4933 Paper Pick                                   | p Roller          | KZ - Main    |                                   | KZ - Receiving Bin                             | 1.00     | 27 May 2024  |            | No       | No M     | No            | I         |  |     |
|                  |                                                          |                   |              |                                   |                                                |          |              |            |          |          |               |           |  |     |
|                  |                                                          |                   |              |                                   |                                                |          |              |            |          |          |               | Total     |  | 3   |

## **DELETE ALL ITEMS FROM THE PART REQUEST**

You may wish to delete <u>all</u> the items linked to a part request.

- In the Part Requests for the Site listing screen -
- Search for the part request where you wish to delete <u>all</u> the linked items.
  - In this example, you will note that there are 2 items linked to the part request.
- Select the row of either item.
- Click on **Delete**.

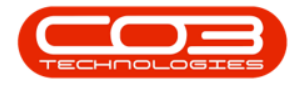

| 4   |                 |                |                       |                 |                |          |          |                     |               |                      |            |                |          |         |         |                |                         |              |   |       |
|-----|-----------------|----------------|-----------------------|-----------------|----------------|----------|----------|---------------------|---------------|----------------------|------------|----------------|----------|---------|---------|----------------|-------------------------|--------------|---|-------|
|     | Home            | Equip          | ment / Locations      | Contract        | Finance        | / HR     | Inve     | ntory Mai           | ntenance / I  | Projects Man         | ufacturing | Procuren       | nent     | Sales S | Service | Reporting      | Utilities               |              | 0 | ×     |
| 4   | dd Edit D       | elete Back     | Save Layout Workspec  | tes Save Filter | Requisition    | <u>×</u> | <b>F</b> | Note Change<br>Whse | Remap<br>Part | KwaZulu-Natal        | • 📀        | Print Expo     | )<br>rt  |         |         |                |                         |              |   |       |
|     | Maintena        | nce            | Format                |                 |                |          | Pr       | ocess               |               | Curre                | nt         | Print          |          |         |         |                |                         |              |   |       |
| Dra | g a column head | er here to gro | up by that column     |                 |                |          |          |                     |               |                      |            |                |          |         |         |                |                         |              |   | Pr    |
|     | DocNo 💌         |                | Reference             | PartDesc        |                |          |          | PartCode            | PartType      | WarehouseName        | BinName    |                | Quantity |         |         | ModelNo        | CustomerName            | RequiredDate |   | Sta C |
| Ψ   | ∎C .            | ∎∏c            | N]]C                  | #[]c            |                |          |          | n∏c                 | #[]C          | a 🗌 c                | *[]c       |                | -        | -       | -       | ∎∐c            | *() c                   | -            |   |       |
|     | KPQ00000108     | WKOR           | KWO0000014            | Toner Magent    | а              |          |          | A300-0102           | С             | KZ - Main            | KZ - Rece  | siving Bin     | 1.00     | 300.00  | 0.00    |                |                         | 27 May 2024  |   | Purc  |
| ÷.  | KPQ00000101     | WHSE           | KZ - Over the Counter | Fuser Unit      |                |          |          | ZT0060-7223         | в             | KZ - Main            | KZ - Rece  | siving Bin     | 1.00     | 50.00   | 0.00    | 1              |                         | 27 May 2024  |   | hase  |
|     | KPQ00000101     | WHSE           | KZ - Over the Counter | Sprint Multi Fu | nctional Copie | sr       |          | ZT0060              | A             | KZ - Main            | KZ - Rece  | siving Bin     | 1.00     | 50.00   | 0.00    | ZT0060         |                         | 27 May 2024  |   | , Q   |
|     | KPQ00000100     | WHSE           | KZ - Over the Counter | Paper Tray      |                |          |          | A990-1992           | В             | KZ - Main            | KZ - Rece  | tiving Bin     | 1.00     | 20.00   | 0.00    |                |                         | 27 May 2024  |   | Sers  |
|     | KPQ00000100     | WHSE           | KZ - Over the Counter | Sprint Multi Fu | nctional Copie | r        |          | A990                | A             | KZ - Main            | KZ - Rece  | siving Bin     | 1.00     | 52.00   | 0.00    | A990           |                         | 27 May 2024  |   |       |
|     | KPQ0000099      | WHSE           | KZ - Over the Counter | Paper Pickup P  | toller         |          |          | SP2020-4933         | C             | KZ - Main            | KZ - Rece  | siving Bin     | 1.00     | 180.00  | 0.00    |                |                         | 27 May 2024  |   |       |
|     | KPQ0000099      | WHSE           | KZ - Over the Counter | Paper Tray      |                |          |          | SP2020-1992         | в             | KZ - Main            | KZ - Rece  | siving Bin     | 1.00     | 19.00   | 0.00    |                |                         | 27 May 2024  |   |       |
|     | KPQ0000098      | WHSE           | KZ - Over the Counter | Sprint Multi Fu | nctional Copie | sr 🛛     |          | A300                | A             | KZ - Main            | KZ - Rece  | siving Bin     | 1.00     | 50.00   | 0.00    | A300           |                         | 27 May 2024  |   |       |
|     | KPQ0000096      | WKOR           | KWO0000044            | Wiper Blade     |                |          |          | SP500-5598          | С             | KZ - Main            | KZ - Rece  | siving Bin     | 1.00     | 7.00    | 0.00    |                |                         | 24 May 2024  |   |       |
|     | KPQ0000095      | WKOR           | KWO0000044            | Toner Black     |                |          |          | SP999-001           | C             | KZ - Main            | KZ - Rece  | siving Bin     | 4.00     | 0.00    | 2.00    | SP999-001      |                         | 24 May 2024  |   |       |
|     | KPQ0000094      | WKOR           | KWO0000043            | SP Multi Funct  | ion Printer    |          |          | SP999               | A             | KZ - Main            | KZ - Rece  | siving Bin     | 4.00     | 0.00    | 2.00    | SP999          |                         | 22 May 2024  |   |       |
|     | KPQ0000093      | WKOR           | KWO0000041            | Sprint Multi Fu | nctional Copie | r        |          | ZT0060              | A             | KZ - Internal Assets | KZ - Inter | mal Assets Bin | 1.00     | 0.00    | 0.00    | ZT0060         |                         | 22 May 2024  |   |       |
|     | KPQ0000092      | WKOR           | KWO0000041            | Sprint Multi Fu | nctional Copie | r        |          | ZT0060              | A             | KZ - Internal Asset  | KZ - Inter | mal Assets Bin | 1.00     | 0.00    | 0.00    | ZT0060         |                         | 22 May 2024  |   |       |
|     | KPQ0000090      | WKOR           | KWO0000042            | Kyocera Digita  | Printer        |          |          | ECOSYS M2635d       | w A           | KZ - Internal Asset  | KZ - Inter | mal Assets Bin | 1.00     | 0.00    | 0.00    | ECOSYS M2635dw |                         | 21 May 2024  |   |       |
|     | KPQ0000087      | WKOR           | KWO0000041            | Sprint Multi Fu | nctional Copie | r        |          | SP2020              | A             | KZ - Main            | KZ - Rece  | siving Bin     | 1.00     | 60.00   | 0.00    | SP2020         |                         | 21 May 2024  |   |       |
|     | KPQ0000086      | WKOR           | KWO0000041            | Sprint Multi Fu | nctional Copie | er 🛛     |          | SP2020              | A             | KZ - Main            | KZ - Rece  | siving Bin     | 1.00     | 60.00   | 0.00    | SP2020         |                         | 21 May 2024  |   |       |
|     | KPQ0000080      | SINV           | KZIN0000013           | Toner Cyan      |                |          |          | M2540-002           | C             | KZ - Main            | KZ - Rece  | siving Bin     | 1.00     | 2.00    | 0.00    | M2540-002      | Cairns Oscroft CC       | 21 May 2024  |   |       |
|     | KPQ0000080      | SINV           | KZIN0000013           | Toner Black     |                |          |          | M2540-001           | C             | KZ - Main            | KZ - Rece  | siving Bin     | 1.00     | 8.00    | 0.00    | 2540-001       | Cairns Oscroft CC       | 21 May 2024  |   |       |
|     | KPQ0000080      | SINV           | KZIN0000013           | Copier Multi Fu | unction        |          |          | M2540               | A             | KZ - Main            | KZ - Rece  | siving Bin     | 1.00     | 8.00    | 0.00    | M2540          | Cairns Oscroft CC       | 21 May 2024  |   |       |
|     | KPQ0000080      | SINV           | KZIN0000013           | Copier Multi Fu | unction        |          |          | M2540               | A             | KZ - Main            | KZ - Rece  | siving Bin     | 1.00     | 8.00    | 0.00    | M2540          | Cairns Oscroft CC       | 21 May 2024  |   |       |
|     | KPQ0000080      | SINV           | KZIN0000013           | Paper Tray      |                |          |          | SP2020-1992         | В             | KZ - Main            | KZ - Rece  | siving Bin     | 1.00     | 19.00   | 0.00    |                | Cairns Oscroft CC       | 21 May 2024  |   |       |
|     | KPQ00000079     | WKOR           | KWO0000039            | Toner Black     |                |          |          | SP2020-2671         | C             | KZ - Main            | KZ - Rece  | siving Bin     | 1.00     | 315.00  | 0.00    |                |                         | 20 May 2024  |   |       |
|     | KPQ0000073      | SINV           | KZIN0000010           | Toner Black     |                |          |          | SP2020-2671         | С             | IN - Main            | IN - Rece  | iving Bin      | 1.00     | 300.00  | 0.00    |                | Cairns Oscroft CC       | 17 May 2024  |   |       |
|     | KPQ00000071     | SINV           | KZIN000008            | Toner Black     |                |          |          | SP2020-2671         | С             | IN - Main            | IN - Rece  | iving Bin      | 2.00     | 300.00  | 0.00    |                | Barker Wraight Security | 16 May 2024  |   |       |
|     | KPQ00000070     | SINV           | KZIN0000007           | Sprint Multi Fu | nctional Copie | ar 🛛     |          | SP2020              | A             | KZ - Main            | KZ - Rece  | eiving Bin     | 1.00     | 60.00   | 0.00    | SP2020         | MHRA Burhill CC         | 16 May 2024  |   |       |
|     | KPQ0000069      | WHSE           | KZ - Over the Counter | Toner Black     |                |          |          | SP2020-2671         | C             | KZ - Main            | KZ - Rece  | siving Bin     | 2.00     | 315.00  | 0.00    |                |                         | 16 May 2024  |   |       |
|     | KPQ00000066     | SINV           | KZIN0000005           | High Yield Res  | et Lever Gear  |          |          | SP2020-6143         | С             | IN - Main            | IN - Rece  | iving Bin      | 1.00     | 1.00    | 0.00    |                | Cairns Oscroft CC       | 15 May 2024  |   |       |
|     | KPQ00000066     | SINV           | KZIN0000005           | Fuser Unit      |                |          |          | SP2020-7223         | В             | IN - Main            | IN - Rece  | iving Bin      | 1.00     | 50.00   | 0.00    | 1              | Cairns Oscroft CC       | 15 May 2024  |   |       |

- A **Part Requests** message box will pop up with the following prompt:
  - Are you sure you want to remove this part request [
    ] or the request item on WO [ ]?

| ۵ | -           |            |                       |                                | Part Requests for th | e Site - Nu | cleus Service: Version 2023                          | l. 11.0. 10 - All Thin              | gs Example Co | трапу    |                |           |                |                         | - c          | ı x |
|---|-------------|------------|-----------------------|--------------------------------|----------------------|-------------|------------------------------------------------------|-------------------------------------|---------------|----------|----------------|-----------|----------------|-------------------------|--------------|-----|
| 6 | Home        | Equip      | ment / Locations      | Contract Finance / HR Ir       | nventory Maint       | enance,     | / Projects Manuf                                     | acturing F                          | rocuremen     | t Sa     | iles Ser       | vice      | Reporting      | Utilities               | - (          | 0 × |
| E | d Edit Di   | slete Back | Save Layout Workspa   | tes Save Filter Regulsition    | fer Note Change R    |             | KwaZulu-Natal                                        | Refresh Prin                        | t Export      |          |                |           |                |                         |              |     |
|   | Mainteon    |            | Format                |                                | Whee                 | Part        | Orrent                                               |                                     | Drint         |          |                |           |                |                         |              |     |
|   |             |            |                       |                                | 1100000              |             | Content                                              |                                     |               |          |                |           |                |                         |              | 0   |
|   |             |            |                       |                                |                      | art Reque   | ests                                                 |                                     |               |          |                |           |                |                         |              | 2   |
|   | DocNo 🔫     | SourceType | Reference             | PartDesc                       | PartCode             |             |                                                      |                                     |               | antity C | urrentStock Is | suedStock | ModelNo        | CustomerName            | RequiredDate | Sta |
| Υ | ∎∐c         | ∎∐c        | a∏c                   | ND C                           | a∏c                  |             |                                                      |                                     |               |          |                | -         | ∎∏c            | * C                     | -            |     |
|   | KPQ00000108 | WKOR       | KWO0000014            | Toner Magenta                  | A300-0102            | ?           | Are you sure you want to<br>KPO00000101 or the requi | remove this part<br>est item on WO? | request       | 1.00     | 300.00         | 0.00      |                |                         | 27 May 2024  |     |
| • | KPQ00000101 | WHSE       | KZ - Over the Counter | Fuser Unit                     | ZT0060-7223          | <u> </u>    |                                                      |                                     |               | 1.00     | 50.00          | 0.00      |                |                         | 27 May 2024  |     |
|   | KPQ00000101 | WHSE       | KZ - Over the Counter | Sprint Multi Functional Copier | ZT0060               |             |                                                      |                                     |               | 1.00     | 50.00          | 0.00      | ZT0060         |                         | 27 May 2024  |     |
|   | KPQ00000100 | WHSE       | KZ - Over the Counter | Paper Tray                     | A990-1992            |             | ſ                                                    | Yes                                 | No            | 1.00     | 20.00          | 0.00      |                |                         | 27 May 2024  |     |
|   | KPQ00000100 | WHSE       | KZ - Over the Counter | Sprint Multi Functional Copier | A990                 |             |                                                      |                                     |               | 1.00     | 52.00          | 0.00      | A990           |                         | 27 May 2024  |     |
|   | KPQ00000099 | WHSE       | KZ - Over the Counter | Paper Pickup Roller            | SP2020-4933          |             | KZ - Main                                            | KZ - Receiving E                    | in            | 1.00     | 180.00         | 0.00      |                |                         | 27 May 2024  |     |
|   | KPQ00000099 | WHSE       | KZ - Over the Counter | Paper Tray                     | SP2020-1992          | В           | KZ - Main                                            | KZ - Receiving B                    | in            | 1.00     | 19.00          | 0.00      |                |                         | 27 May 2024  |     |
|   | KPQ0000098  | WHSE       | KZ - Over the Counter | Sprint Multi Functional Copier | A300                 | A           | KZ - Main                                            | KZ - Receiving B                    | in            | 1.00     | 50.00          | 0.00      | A300           |                         | 27 May 2024  |     |
|   | KPQ00000096 | WKOR       | KWO0000044            | Wiper Blade                    | SP500-5598           | С           | KZ - Main                                            | KZ - Receiving E                    | in            | 1.00     | 7.00           | 0.00      |                |                         | 24 May 2024  |     |
|   | KPQ00000095 | WKOR       | KWO0000044            | Toner Black                    | SP999-001            | С           | KZ - Main                                            | KZ - Receiving E                    | in            | 4.00     | 0.00           | 2.00      | SP999-001      |                         | 24 May 2024  |     |
|   | KPQ00000094 | WKOR       | KWO0000043            | SP Multi Function Printer      | SP999                | A           | KZ - Main                                            | KZ - Receiving E                    | in            | 4.00     | 0.00           | 2.00      | SP999          |                         | 22 May 2024  |     |
|   | KPQ0000093  | WKOR       | KWO0000041            | Sprint Multi Functional Copier | ZT0060               | A           | KZ - Internal Assets                                 | KZ - Internal As                    | sets Bin      | 1.00     | 0.00           | 0.00      | ZT0060         |                         | 22 May 2024  |     |
|   | KPQ0000092  | WKOR       | KWO0000041            | Sprint Multi Functional Copier | ZT0060               | Α           | KZ - Internal Assets                                 | KZ - Internal As                    | sets Bin      | 1.00     | 0.00           | 0.00      | ZT0060         |                         | 22 May 2024  |     |
|   | KPQ0000090  | WKOR       | KWO0000042            | Kyocera Digital Printer        | ECOSYS M2635dw       | Α           | KZ - Internal Assets                                 | KZ - Internal As                    | sets Bin      | 1.00     | 0.00           | 0.00      | ECOSYS M2635dw |                         | 21 May 2024  |     |
|   | KPQ0000087  | WKOR       | KWO0000041            | Sprint Multi Functional Copier | SP2020               | A           | KZ - Main                                            | KZ - Receiving E                    | in            | 1.00     | 60.00          | 0.00      | SP2020         |                         | 21 May 2024  |     |
|   | KPQ0000086  | WKOR       | KWO0000041            | Sprint Multi Functional Copier | SP2020               | A           | KZ - Main                                            | KZ - Receiving B                    | in            | 1.00     | 60.00          | 0.00      | SP2020         |                         | 21 May 2024  |     |
|   | KPQ0000080  | SINV       | KZIN0000013           | Toner Cyan                     | M2540-002            | С           | KZ - Main                                            | KZ - Receiving B                    | in            | 1.00     | 2.00           | 0.00      | M2540-002      | Cairns Oscroft CC       | 21 May 2024  |     |
|   | KPQ0000080  | SINV       | KZIN0000013           | Toner Black                    | M2540-001            | С           | KZ - Main                                            | KZ - Receiving E                    | in            | 1.00     | 8.00           | 0.00      | 2540-001       | Cairns Oscroft CC       | 21 May 2024  |     |
|   | KPQ0000080  | SINV       | KZIN0000013           | Copier Multi Function          | M2540                | A           | KZ - Main                                            | KZ - Receiving B                    | in            | 1.00     | 8.00           | 0.00      | M2540          | Cairns Oscroft CC       | 21 May 2024  |     |
|   | KPQ0000080  | SINV       | KZIN0000013           | Copier Multi Function          | M2540                | A           | KZ - Main                                            | KZ - Receiving E                    | in            | 1.00     | 8.00           | 0.00      | M2540          | Cairns Oscroft CC       | 21 May 2024  |     |
|   | KPQ00000080 | SINV       | KZIN0000013           | Paper Tray                     | SP2020-1992          | в           | KZ - Main                                            | KZ - Receiving E                    | in            | 1.00     | 19.00          | 0.00      |                | Cairns Oscroft CC       | 21 May 2024  |     |
|   | KPQ00000079 | WKOR       | KWO0000039            | Toner Black                    | SP2020-2671          | С           | KZ - Main                                            | KZ - Receiving B                    | in            | 1.00     | 315.00         | 0.00      |                |                         | 20 May 2024  |     |
|   | KPQ0000073  | SINV       | KZIN0000010           | Toner Black                    | SP2020-2671          | С           | IN - Main                                            | IN - Receiving B                    | in            | 1.00     | 300.00         | 0.00      |                | Cairns Oscroft CC       | 17 May 2024  |     |
|   | KPQ0000071  | SINV       | KZIN0000008           | Toner Black                    | SP2020-2671          | С           | IN - Main                                            | IN - Receiving B                    | in            | 2.00     | 300.00         | 0.00      |                | Barker Wraight Security | 16 May 2024  |     |
|   | KPQ00000070 | SINV       | KZIN000007            | Sprint Multi Functional Copier | SP2020               | A           | KZ - Main                                            | KZ - Receiving B                    | in            | 1.00     | 60.00          | 0.00      | SP2020         | MHRA Burhill CC         | 16 May 2024  |     |
|   | KPQ0000069  | WHSE       | KZ - Over the Counter | Toner Black                    | SP2020-2671          | С           | KZ - Main                                            | KZ - Receiving B                    | in            | 2.00     | 315.00         | 0.00      |                |                         | 16 May 2024  |     |
|   | KPQ0000066  | SINV       | KZIN0000005           | High Yield Reset Lever Gear    | SP2020-6143          | С           | IN - Main                                            | IN - Receiving B                    | in            | 1.00     | 1.00           | 0.00      |                | Cairns Oscroft CC       | 15 May 2024  |     |
|   | KPQ00000066 | SINV       | KZIN000005            | Fuser Unit                     | SP2020-7223          | В           | IN - Main                                            | IN - Receiving B                    | in            | 1.00     | 50.00          | 0.00      |                | Cairns Oscroft CC       | 15 May 2024  |     |

• Click on Yes.

• A Remove parts request message box will pop up with the fol-

lowing prompt:

 $^{\circ}~$  Do you want to remove only this part request item?

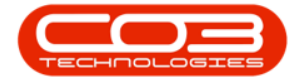

Note: Now that you have viewed the entire part request (see above), you can make an informed decision as to whether you wish to delete <u>all</u> the items or the <u>selected part</u> only.

Remember: For this process, all the items on the part request are to be removed.

| 4        | -               |                 |                       |                                | Part Requests for th | e Site - Nude | us Service: Version 202: | 3.11.0.10 - All ' | 'hings Example Co | mpany  |         |        |                | E                       | - 0         | o x   |
|----------|-----------------|-----------------|-----------------------|--------------------------------|----------------------|---------------|--------------------------|-------------------|-------------------|--------|---------|--------|----------------|-------------------------|-------------|-------|
|          | Hom             | e Equip         | pment / Locations     | Contract Finance / HR          | Inventory Maint      | enance / F    | Projects Manuf           | acturing          | Procuremen        | it S   | ales Se | ervice | Reporting      | Utilities               | -           | σ×    |
| \$       | dd Edit         | Delete Back     | Save Layout Workspa   | ces Save Filter Requisition    | ansfer Note Change R | emap<br>Part  | KwaZulu-Natal            | Refresh           | Print Export      |        |         |        |                |                         |             |       |
|          | Mainten         | ance            | Format                |                                | Process              |               | Current                  |                   | Print             |        |         |        |                |                         |             | ^     |
| Dra      | ig a column hea | der here to gro | oup by that column    |                                |                      |               |                          |                   |                   |        |         |        |                |                         |             | P z   |
|          |                 |                 |                       |                                | PartCode             | lemove part   | s request                |                   |                   | antity |         |        |                | CustomerName            |             | I Sta |
| <b>_</b> | яПс             | alle            | alle                  | ellic                          | allic                |               |                          |                   |                   |        | -       | -      | #TTc           | NIIC                    | -           | -     |
|          | KP000000108     | WKOR            | KW00000014            | Toper Magenta                  | A300-0102            |               | you want to remove o     | oly this part o   | cuert item?       | 1.00   | 300.00  | 0.00   |                |                         | 27 May 2024 | - 3   |
|          | KP000000101     | WHSE            | K7 - Over the Counter | Fuser Linit                    | ZT0060-7223          |               | you want to remove o     | ny this part h    | questitemi        | 1.00   | 50.00   |        |                |                         | 27 May 2024 |       |
|          | KP000000101     | WHSE            | KZ - Over the Counter | Sprint Multi Functional Copier | ZT0060               |               |                          |                   |                   | 1.00   | 50.00   | 0.00   | ZT0060         |                         | 27 May 2024 | No.   |
|          | KPQ00000100     | WHSE            | KZ - Over the Counter | Paper Tray                     | A990-1992            |               | 6                        | Ver               | No                | 1.00   | 20.00   | 0.00   |                |                         | 27 May 2024 | dera  |
|          | KPQ00000100     | WHSE            | KZ - Over the Counter | Sprint Multi Functional Copier | A990                 |               |                          | 10                |                   | 1.00   | 52.00   | 0.00   | A990           |                         | 27 May 2024 |       |
|          | KPQ00000099     | WHSE            | KZ - Over the Counter | Paper Pickup Roller            | SP2020-4933          |               | KZ - Main                | KZ - Receivi      | ng Bin            | 1.00   | 180.00  | 0.00   |                |                         | 27 May 2024 |       |
|          | KPQ00000099     | WHSE            | KZ - Over the Counter | Paper Tray                     | SP2020-1992          | в             | KZ - Main                | KZ - Receivi      | ng Bin            | 1.00   | 19.00   | 0.00   |                |                         | 27 May 2024 |       |
|          | KPQ0000098      | WHSE            | KZ - Over the Counter | Sprint Multi Functional Copier | A300                 | A             | KZ - Main                | KZ - Receivi      | ng Bin            | 1.00   | 50.00   | 0.00   | A300           |                         | 27 May 2024 |       |
|          | KPQ00000096     | WKOR            | KWO0000044            | Wiper Blade                    | SP500-5598           | С             | KZ - Main                | KZ - Receivi      | ng Bin            | 1.00   | 7.00    | 0.00   |                |                         | 24 May 2024 |       |
|          | KPQ00000095     | WKOR            | KWO0000044            | Toner Black                    | SP999-001            | С             | KZ - Main                | KZ - Receivi      | ng Bin            | 4.00   | 0.00    | 2.00   | SP999-001      |                         | 24 May 2024 |       |
|          | KPQ00000094     | WKOR            | KWO0000043            | SP Multi Function Printer      | SP999                | A             | KZ - Main                | KZ - Receivi      | ng Bin            | 4.00   | 0.00    | 2.00   | SP999          |                         | 22 May 2024 |       |
|          | KPQ0000093      | WKOR            | KWO0000041            | Sprint Multi Functional Copier | ZT0060               | A             | KZ - Internal Assets     | KZ - Interna      | l Assets Bin      | 1.00   | 0.00    | 0.00   | ZT0060         |                         | 22 May 2024 |       |
|          | KPQ0000092      | WKOR            | KWO0000041            | Sprint Multi Functional Copier | ZT0060               | A             | KZ - Internal Assets     | KZ - Interna      | l Assets Bin      | 1.00   | 0.00    | 0.00   | ZT0060         |                         | 22 May 2024 |       |
|          | KPQ00000090     | WKOR            | KWO0000042            | Kyocera Digital Printer        | ECOSYS M2635dw       | A             | KZ - Internal Assets     | KZ - Interna      | l Assets Bin      | 1.00   | 0.00    | 0.00   | ECOSYS M2635dw |                         | 21 May 2024 |       |
|          | KPQ0000087      | WKOR            | KWO0000041            | Sprint Multi Functional Copier | SP2020               | A             | KZ - Main                | KZ - Receive      | ng Bin            | 1.00   | 60.00   | 0.00   | SP2020         |                         | 21 May 2024 |       |
|          | KPQ0000086      | WKOR            | KWO0000041            | Sprint Multi Functional Copier | SP2020               | A             | KZ - Main                | KZ - Receivi      | ng Bin            | 1.00   | 60.00   | 0.00   | SP2020         |                         | 21 May 2024 |       |
|          | KPQ0000080      | SINV            | KZIN0000013           | Toner Cyan                     | M2540-002            | С             | KZ - Main                | KZ - Receivi      | ng Bin            | 1.00   | 2.00    | 0.00   | M2540-002      | Cairns Oscroft CC       | 21 May 2024 |       |
|          | KPQ0000080      | SINV            | KZIN0000013           | Toner Black                    | M2540-001            | С             | KZ - Main                | KZ - Receivi      | ng Bin            | 1.00   | 8.00    | 0.00   | 2540-001       | Cairns Oscroft CC       | 21 May 2024 |       |
|          | KPQ0000080      | SINV            | KZIN0000013           | Copier Multi Function          | M2540                | A             | KZ - Main                | KZ - Receivi      | ng Bin            | 1.00   | 8.00    | 0.00   | M2540          | Cairns Oscroft CC       | 21 May 2024 |       |
|          | KPQ0000080      | SINV            | KZIN0000013           | Copier Multi Function          | M2540                | A             | KZ - Main                | KZ - Receivi      | ng Bin            | 1.00   | 8.00    | 0.00   | M2540          | Cairns Oscroft CC       | 21 May 2024 |       |
|          | KPQ0000080      | SINV            | KZIN0000013           | Paper Tray                     | SP2020-1992          | В             | KZ - Main                | KZ - Receivi      | ng Bin            | 1.00   | 19.00   | 0.00   |                | Cairns Oscroft CC       | 21 May 2024 |       |
|          | KPQ0000079      | WKOR            | KWO0000039            | Toner Black                    | SP2020-2671          | С             | KZ - Main                | KZ - Receivi      | ng Bin            | 1.00   | 315.00  | 0.00   |                |                         | 20 May 2024 |       |
|          | KPQ0000073      | SINV            | KZIN0000010           | Toner Black                    | SP2020-2671          | С             | IN - Main                | IN - Receivi      | ng Bin            | 1.00   | 300.00  | 0.00   |                | Cairns Oscroft CC       | 17 May 2024 |       |
|          | KPQ000007       | SINV            | KZIN000008            | Toner Black                    | SP2020-2671          | С             | IN - Main                | IN - Receivi      | ng Bin            | 2.00   | 300.00  | 0.00   |                | Barker Wraight Security | 16 May 2024 |       |
|          | KPQ00000070     | SINV            | KZIN000007            | Sprint Multi Functional Copier | SP2020               | A             | KZ - Main                | KZ - Receivi      | ng Bin            | 1.00   | 60.00   | 0.00   | SP2020         | MHRA Burhill CC         | 16 May 2024 |       |
|          | KPQ0000065      | WHSE            | KZ - Over the Counter | Toner Black                    | SP2020-2671          | C             | KZ - Main                | KZ - Receiv       | ng Bin            | 2.00   | 315.00  | 0.00   |                |                         | 16 May 2024 |       |
|          | KPQ0000066      | SINV            | KZIN000005            | High Yield Reset Lever Gear    | SP2020-6143          | С             | IN - Main                | IN - Receivi      | ng Bin            | 1.00   | 1.00    | 0.00   |                | Cairns Oscroft CC       | 15 May 2024 |       |
|          | KPQ0000066      | SINV            | KZIN000005            | Fuser Unit                     | SP2020-7223          | В             | IN - Main                | IN - Receivi      | ng Bin            | 1.00   | 50.00   | 0.00   |                | Cairns Oscroft CC       | 15 May 2024 |       |

• Click on No.

- The screen will **refresh** and all the part request items will be **removed** from the data grid.
  - Note **both** items linked to the part request have been removed from the data grid.

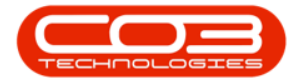

| ۰      |              |                |                       |                                         |                |             |                      |                          |          |              |             |                |                         |              |     |
|--------|--------------|----------------|-----------------------|-----------------------------------------|----------------|-------------|----------------------|--------------------------|----------|--------------|-------------|----------------|-------------------------|--------------|-----|
| ۲      | Home         | Equip          | ment / Locations      | Contract Finance / HR Ir                | nventory Maint | enance / P  | rojects Manuf        | acturing Procurer        | ment     | Sales S      | ervice      | Reporting      | Utilities               | -            | ø × |
| 0      |              | 10             |                       |                                         |                | e 🕞         |                      |                          | <u> </u> |              |             |                |                         |              |     |
| 9      |              | X ()           |                       |                                         |                | <u>:0</u>   | KwaZulu-Natal •      |                          | 3        |              |             |                |                         |              |     |
| Add    | Edit De      | elete Back     | Save Layout Workspa   | ces Save Filter Requisition Issue Trons | Note Change R  | emap Greate | - All States -       | Refresh Print Expo       | rt       |              |             |                |                         |              |     |
|        |              |                |                       |                                         | White          | Part Part   |                      |                          |          |              |             |                |                         |              |     |
|        | Maintenar    | nce            | Format                |                                         | Process        |             | Current              | Print                    |          |              |             |                |                         |              |     |
| Drag a | column heads | er here to gro | up by that column     |                                         |                |             |                      |                          |          |              |             |                |                         |              | P   |
|        | cNo 👻        | SourceType     | Reference             | PartDesc                                | PartCode       | PartType    | WarehouseName        | BinName                  | Quantity | CurrentStock | IssuedStock | ModelNo        | CustomerName            | RequiredDate |     |
| T 10   | c            | #∏c            | *[]c                  | ADC                                     | *[]c           | #[]c        | *[]c                 | <0:                      | -        | -            | -           | a∏c            | 4()c                    | -            | -   |
| KF     | 000000100    | WHSE           | KZ - Over the Counter | Paper Tray                              | A990-1992      | B           | KZ - Main            | KZ - Receiving Bin       | 1.00     | 20.00        | 0.00        |                |                         | 27 May 2024  |     |
| KF     | Q00000100    | WHSE           | KZ - Over the Counter | Sprint Multi Functional Copier          | A990           | A           | KZ - Main            | KZ - Receiving Bin       | 1.00     | 52.00        | 0.00        | A990           |                         | 27 May 2024  |     |
| KF     | Q00000099    | WHSE           | KZ - Over the Counter | Paper Pickup Roller                     | SP2020-4933    | С           | KZ - Main            | KZ - Receiving Bin       | 1.00     | 180.00       | 0.00        |                |                         | 27 May 2024  |     |
| KP     | Q00000099    | WHSE           | KZ - Over the Counter | Paper Tray                              | SP2020-1992    | в           | KZ - Main            | KZ - Receiving Bin       | 1.00     | 19.00        | 0.00        |                |                         | 27 May 2024  |     |
| KP     | Q00000098    | WHSE           | KZ - Over the Counter | Sprint Multi Functional Copier          | A300           | A           | KZ - Main            | KZ - Receiving Bin       | 1.00     | 50.00        | 0.00        | A300           |                         | 27 May 2024  |     |
| KP     | Q00000096    | WKOR           | KWO0000044            | Wiper Blade                             | SP500-5598     | С           | KZ - Main            | KZ - Receiving Bin       | 1.00     | 7.00         | 0.00        |                |                         | 24 May 2024  |     |
| KP     | Q00000095    | WKOR           | KWO0000044            | Toner Black                             | SP999-001      | С           | KZ - Main            | KZ - Receiving Bin       | 4.00     | 0.00         | 2.00        | SP999-001      |                         | 24 May 2024  |     |
| KF     | Q00000094    | WKOR           | KWO0000043            | SP Multi Function Printer               | SP999          | A           | KZ - Main            | KZ - Receiving Bin       | 4.00     | 0.00         | 2.00        | SP999          |                         | 22 May 2024  |     |
| KF     | Q00000093    | WKOR           | KWO0000041            | Sprint Multi Functional Copier          | ZT0060         | A           | KZ - Internal Assets | KZ - Internal Assets Bin | 1.00     | 0.00         | 0.00        | ZT0060         |                         | 22 May 2024  |     |
| KF     | Q00000092    | WKOR           | KWO0000041            | Sprint Multi Functional Copier          | ZT0060         | A           | KZ - Internal Assets | KZ - Internal Assets Bin | 1.00     | 0.00         | 0.00        | ZT0060         |                         | 22 May 2024  |     |
| KF     | Q00000090    | WKOR           | KWO0000042            | Kyocera Digital Printer                 | ECOSYS M2635dw | A           | KZ - Internal Assets | KZ - Internal Assets Bin | 1.00     | 0.00         | 0.00        | ECOSYS M2635dw |                         | 21 May 2024  |     |
| KF     | Q00000087    | WKOR           | KWO0000041            | Sprint Multi Functional Copier          | SP2020         | A           | KZ - Main            | KZ - Receiving Bin       | 1.00     | 60.00        | 0.00        | SP2020         |                         | 21 May 2024  |     |
| KF     | Q00000086    | WKOR           | KWO0000041            | Sprint Multi Functional Copier          | SP2020         | A           | KZ - Main            | KZ - Receiving Bin       | 1.00     | 60.00        | 0.00        | SP2020         |                         | 21 May 2024  |     |
| KP     | Q00000080    | SINV           | KZIN0000013           | Toner Cyan                              | M2540-002      | С           | KZ - Main            | KZ - Receiving Bin       | 1.00     | 2.00         | 0.00        | M2540-002      | Cairns Oscroft CC       | 21 May 2024  |     |
| KP     | Q00000080    | SINV           | KZIN0000013           | Toner Black                             | M2540-001      | C           | KZ - Main            | KZ - Receiving Bin       | 1.00     | 8.00         | 0.00        | 2540-001       | Cairns Oscroft CC       | 21 May 2024  |     |
| KP     | Q00000080    | SINV           | KZIN0000013           | Copier Multi Function                   | M2540          | A           | KZ - Main            | KZ - Receiving Bin       | 1.00     | 8.00         | 0.00        | M2540          | Cairns Oscroft CC       | 21 May 2024  |     |
| KF     | Q00000080    | SINV           | KZIN0000013           | Copier Multi Function                   | M2540          | A           | KZ - Main            | KZ - Receiving Bin       | 1.00     | 8.00         | 0.00        | M2540          | Cairns Oscroft CC       | 21 May 2024  |     |
| KF     | Q00000080    | SINV           | KZIN0000013           | Paper Tray                              | SP2020-1992    | В           | KZ - Main            | KZ - Receiving Bin       | 1.00     | 19.00        | 0.00        |                | Cairns Oscroft CC       | 21 May 2024  |     |
| KP     | Q00000079    | WKOR           | KWO0000039            | Toner Black                             | SP2020-2671    | С           | KZ - Main            | KZ - Receiving Bin       | 1.00     | 315.00       | 0.00        |                |                         | 20 May 2024  |     |
| KP     | Q00000073    | SINV           | KZIN0000010           | Toner Black                             | SP2020-2671    | С           | IN - Main            | IN - Receiving Bin       | 1.00     | 300.00       | 0.00        |                | Cairns Oscroft CC       | 17 May 2024  |     |
| KF     | Q00000071    | SINV           | KZIN000008            | Toner Black                             | SP2020-2671    | С           | IN - Main            | IN - Receiving Bin       | 2.00     | 300.00       | 0.00        |                | Barker Wraight Security | 16 May 2024  |     |
| KF     | Q00000070    | SINV           | KZIN000007            | Sprint Multi Functional Copier          | SP2020         | A           | KZ - Main            | KZ - Receiving Bin       | 1.00     | 60.00        | 0.00        | SP2020         | MHRA Burhill CC         | 16 May 2024  |     |
| KP     | Q00000069    | WHSE           | KZ - Over the Counter | Toner Black                             | SP2020-2671    | С           | KZ - Main            | KZ - Receiving Bin       | 2.00     | 315.00       | 0.00        |                |                         | 16 May 2024  |     |
| KF     | Q00000066    | SINV           | KZIN000005            | High Yield Reset Lever Gear             | SP2020-6143    | С           | IN - Main            | IN - Receiving Bin       | 1.00     | 1.00         | 0.00        |                | Cairns Oscroft CC       | 15 May 2024  |     |
| KF     | Q00000066    | SINV           | KZIN0000005           | Fuser Unit                              | SP2020-7223    | В           | IN - Main            | IN - Receiving Bin       | 1.00     | 50.00        | 0.00        |                | Cairns Oscroft CC       | 15 May 2024  |     |
| KP     | Q00000066    | SINV           | KZIN000005            | Paper Tray                              | SP2020-1992    | В           | IN - Main            | IN - Receiving Bin       | 1.00     | 20.00        | 0.00        |                | Cairns Oscroft CC       | 15 May 2024  |     |
| KP     | Q00000066    | SINV           | KZIN000005            | Sprint Multi Functional Copier          | SP2020         | A           | KZ - Main            | KZ - Receiving Bin       | 1.00     | 60.00        | 0.00        | SP2020         | Cairns Oscroft CC       | 15 May 2024  |     |

#### **Related Topics**

Part Requests - Add

Part Requests - Edit (View)

MNU.032.004

Help v2024.5.0.7/1.0 - Pg 9 - Printed: 17/07/2024

CO3 Technologies (Pty) Ltd © Company Confidential